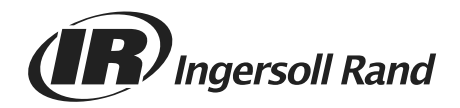

# Manual de Operação

# Controlador Central RCONTCCM02A

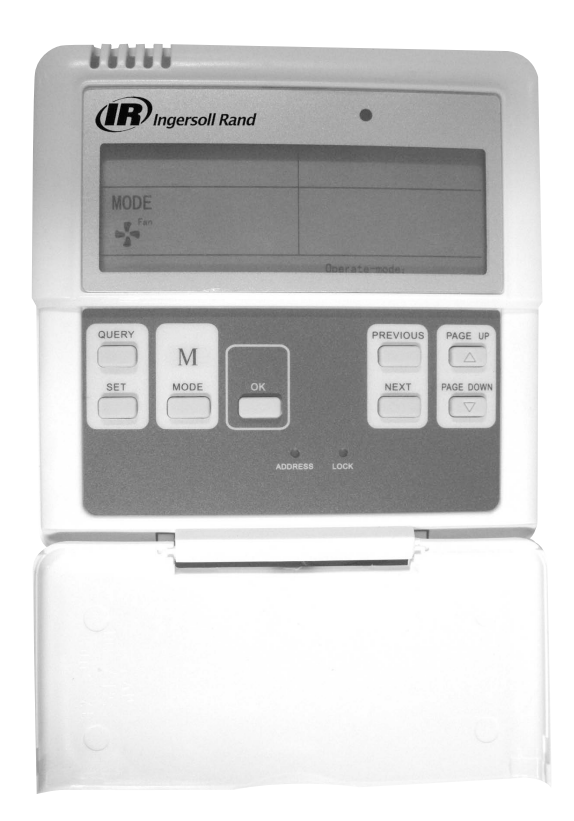

VRF-SVU11A-PB

Maio 2009

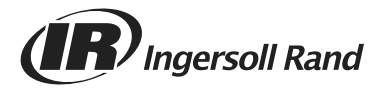

# Conteúdo

| Recomendações de Segurança e Advertências  |
|--------------------------------------------|
| Controlador Central para Unidades Externas |
| Especificações de Uso 3                    |
| Botões e suas Funções 4                    |
| Indicadores e suas funções 5               |
| Operação                                   |
| Mau Funcionamento e Proteção 7             |
| Instalação                                 |
| Preparativos para a Instalação 7           |
| Elementos necessários para a instalação 8  |
| Preparativos no local da instalação 8      |
| Fiação do Sistema 9                        |
| Método de Instalação                       |

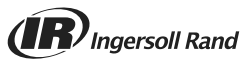

# Recomendações de Segurança e Advertências

#### Notas:

- Leia cuidadosamente estas instruções antes de operar a unidade do controlador remoto.
- Neste documento poderão aparecer os seguintes símbolos, os quais têm os seguintes significados:

### **Advertência**

A instalação da unidade do controlador central deverá ser realizada por técnicos autorizados. A omissão a esta advertência poderá correr o risco de eletrocussão ou incêndio.

Não pulverize líquidos inflamáveis sobre a unidade de controlador remoto; Não coloque a unidade em lugares quentes e úmidos;

Não permita que a unidade fique molhada, nem que seja exposta a raios solares diretos; A omissão a esta advertência poderá correr o risco de eletrocussão.

A Se for necessário transportar ou reinstalar a unidade do controlador remoto, solicite a visita do seu representante local, pois tais mudanças devem ser realizadas por técnicos autorizados.

Não desmonte ou abra o painel de controle da unidade do controlador remoto, pois poderá provocar o mau funcionamento do equipamento e o conseqüente risco de incêndio. Solicite a visita do seu representante local para realizar estas tarefas.

## **Controlador Central para Unidades Externas**

As funções deste controlador estarão operacionais quando o sistema se encontrar em operação normal.

- O Monitor do Controlador Central permite observar o estado de funcionamento das unidades externas que estiverem conectadas ao mesmo, através do link de comunicação. O controlador externo RCONTCCM02A pode conectar-se com um máximo de 32 unidades externas. O controlador RCONTCCM02A não pode ser conectado diretamente às unidades condensadoras Mini TVR. O mesmo se comunica através de conexão com fio para o controle das unidades externas dentro da mesma rede.
- O controlador RCONTCCM02A pode se comunicar com o PC através de um conversor S485/ RS232. Um PC pode conectar um máximo de 16 controladores externos RCONTCCM e 16 controladores centrais internos RCONTCCM. O PC pode exercer controle centralizado das unidades externas, das unidades internas, e de unidades internas/externas.
- O controlador RCONTCCM02A e as unidades externas, assim como o PC e o CCM, podem se comunicar entre si. Na rede do controlador RCONTCCM02A e as unidades externas, o controlador funciona como unidade principal e as unidades externas atuam como unidades auxiliares.

### Especificações de Uso

#### Tabela 1.

| Modelo                               | RCONTCCM02A                      |
|--------------------------------------|----------------------------------|
| Alimentação de energia               | Voltagem de entrada 220 – 240VAC |
| Freqüência de Potência AC de Entrada | 50Hz/60Hz                        |
| Temperatura de Operação              | -15°C- +43°C                     |
| Umidade Relativa                     | 40% - 90% RH                     |
|                                      |                                  |

# Botões e suas Funções

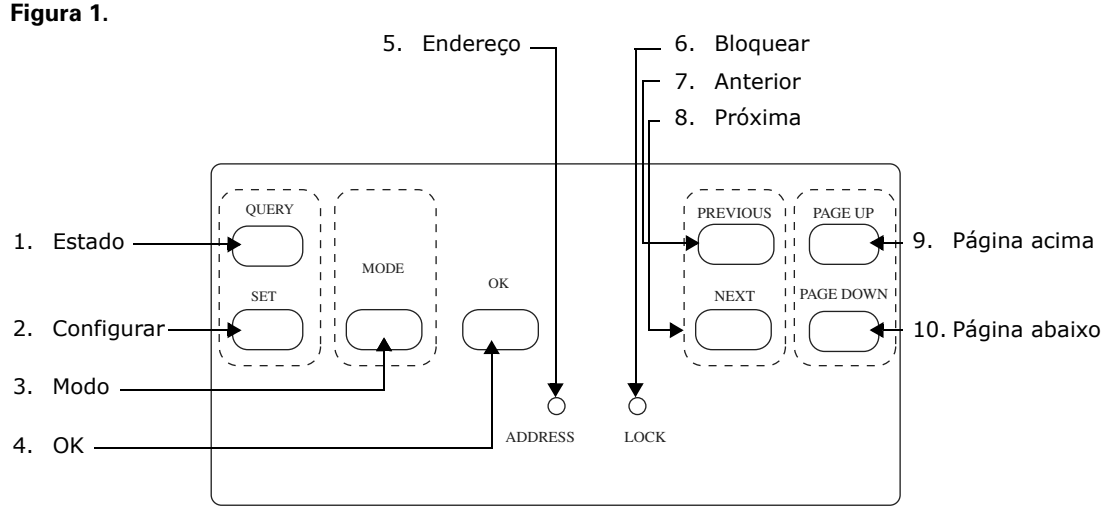

Localização de Botões no controlador RCONTCCM02A

- 1. **Estado:** Pressione este botão para entrar no sistema de consulta sobre o Estado das unidades instaladas no sistema.
- 2. Anterior (Previous): Oprima el Botón PREVIOUS (Anterior) para seleccionar la unidad sobre la cual desea consultar su Estado.
- 3. **Próxima (Next)**: Pressione o Botão NEXT para selecionar alguma outra unidade sobre a qual esteja querendo consultar seu Estado, e assim por diante.
- 4. Página Acima (Page Up): Pressione este botão durante a seleção do estado de alguma das unidades no sistema, e serão exibidos os parâmetros para tal unidade na próxima página. Pressione o botão novamente para passar por todas as unidades que desejar consultar.
- 5. Página Abaixo (Page Down): Pressione este botão durante a seleção do estado de alguma das unidades no sistema, e serão exibidos os parâmetros para tal unidade na próxima página. Pressione o botão novamente para passar por todas as unidades que desejar consultar.
- 6. Configurar (Set): Pressione este botão para configurar a sua programação.
- 7. **Modo (Mode):** Pressione este botão para selecionar o MODO entre Desligado ou Arrefecimento Forçado.
- 8. **OK**: Pressione este botão para confirmar todos os ajustes e enviar os comandos a cada unidade correspondente.
- 9. Bloqueio (Lock): Pressione este botão para bloquear todas as funções dos botões. Para cancelar esta função, pressione novamente este botão (Lock).
- 10. **Configurar Endereço (Address):** Na página Configurar (Set) pressione o botão SET diversas vezes e o endereço aumentará de um em um. Quando o endereço igualar-se a 31, pressione o botão novamente e o endereço reiniciará a partir de 16.

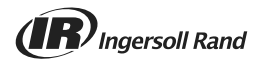

### Indicadores e suas funções

#### Figura 2. Tela LCD

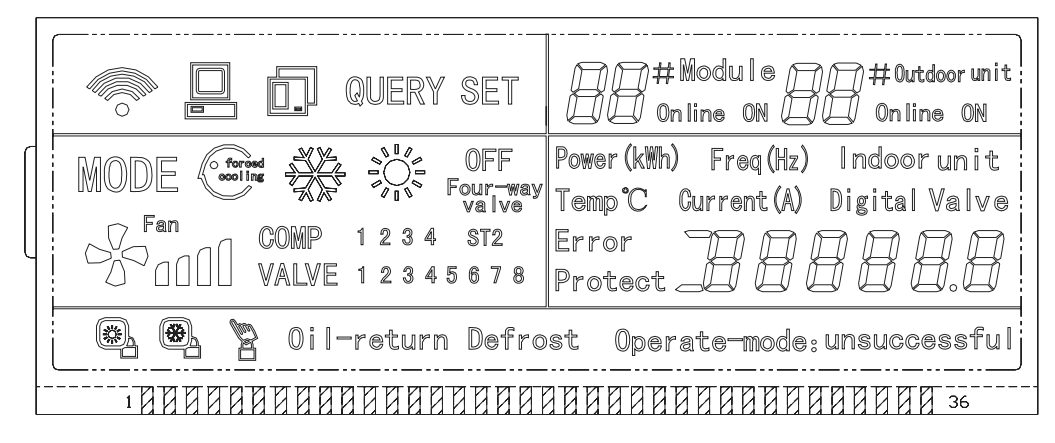

#### Símbolos Comuns na Tela

- 1. A Figura 🦛 significa que o controlador está enviando dados de estado
- 2. A Figura 🔲 significa que o controlador está se comunicando com o PC; este ícone se apagará em 20 segundos
- 3. A Figura 🗊 significa que o controlador está se comunicando com a unidade externa: este ícone se apagará em 20 segundos
- Pressione o botão OK na página de ajustar e aguarde 4 segundos; a palavra "success" (sucesso) ou "fail" (erro) aparecerá na tela.

#### Símbolo da página Na Espera

- 1. A Figura Arguntian representa a quantidade total de módulos em linha
- 2. A Figura And the presenta a quantidade total de unidades externas em linha
- A página Na Espera (Standby) pode exibir o endereço do controlador no formato "Addr xx"; os "xx" representam o endereço real do controlador mais 16, de forma que a variação de "xx" é de 16 a 31.

#### Símbolo da página de Estado

- 1. A tela de Estado (Query) exibe o seguinte:
- 2. O endereço da unidade externa selecionada com símbolo
- 4. Símbolo de Velocidade Ventilador: 🖓 🖞 significa baixa velocidade, 🖓 📶 significa velocidade média 🧬 📶 significa alta velocidade.
- 5. Símbolo de Estado do Compressor: "COMP. 1 2 3 4"
- 6. Símbolo da Válvula Eletrônica: "EMV. 1 2 3 4 5 6"
- 7. Símbolo da Válvula de 4 Vias : "4way valve"
- 8. Símbolo de Descongelamento: "Defrost"
- 9. Símbolo de Retorno de Óleo : "OIL RETURN".

- 10. Página 0 exibe o consumo de energia elétrica: "ELECTRIC ENERGY kWh" e o número
- 11. Página 1 exibe a freqüência da potência de entrada: "Frequency Hz" e o número
- 12. Página 2 exibe a quantidade total de unidades internas
- 13. Página 3 exibe a temperatura T3: "TEMP.º C", "T3" e o número
- 14. Página 4 exibe a temperatura T4: "TEMP.º C", "T4" e o número
- 15. Página 5 exibe a temperatura T6: "TEMP.º C", "T6" e o número
- 16. Página 6 exibe a temperatura de descarga do compressor C1: "TEMP.º C", "C1" e o número
- 17. Página 7 exibe a temperatura de descarga do compressor C2: "TEMP.º C", "C2" e o número
- 18. Página 8 exibe a temperatura de descarga do compressor C3: "TEMP.º C", "C3" e o número
- 19. Página 9 exibe a corrente do compressor 1: "CURRENT A", "1" e o número
- 20. Página 10 exibe a corrente do compressor 2: "CURRENT A", "2" e o número
- 21. Página 11 exibe a corrente do compressor 3: "CURRENT A", "3" e o número
- 22. Página 12 exibe a capacidade digital: "DIGITAL CAPACITY, e o número
- 23. Página 13 exibe a abertura da válvula eletrônica 1: "VALVE OPENNESS", "1" e o número
- 24. Página 14 exibe a abertura da válvula eletrônica 2: "VALVE OPENNESS", "2" e o número
- 25. Página 15 exibe o evento de mau funcionamento mais recente: "MALFUNCTION", e o código
- 26. Página 16 exibe o evento de proteção mais recente: "PROTECTION", e o código
- **Nota:** Esta página aumentará e diminuirá de 1 em 1 cada vez que for pressionado "PAGE UP" (página acima) ou "PAGE DOWN (página abaixo).

#### Configurar Página da Tela

- 1. Página para Configurar a seleção, exibe "SET"
- 2. Tela Modo (Mode): Pressione este botão para entrar no ajuste do MODO ; selecione de maneira circular, entre Arrefecimento Forçado ou Desligado.
- 3. A tela exibe o endereço da unidade externa selecionada e do módulo
- 4. Pressione o botão OK para confirmar todos os ajustes e enviar os comandos a cada unidade correspondente.
- 5. A palavra AÇÃO COM SUCESSO (SUCCESSFUL) ou AÇÃO FRACASSADA (UNSUCCESSFUL) indica se a transmissão foi confirmada ou não confirmada.

## Operação

#### Energizar ou Restabelecer

Ao energizar ou restabelecer a energia para o controlador RCONTCCM02A, todos os botões na tela LCD se iluminarão durante 3 segundos, e posteriormente se apagarão. Ao transcorrer mais dois segundos, o sistema entra em seu estado normal, exibindo os dados na página principal.

#### Ajuste do Endereço da Área da Rede

O PC poderá conectar 16 controladores RCONTCCM02A no máximo. Cada um deles pode ser observado como uma única área da rede, podendo distinguir-se conforme o endereço inserido, mediante o botão de ajuste de endereço no teclado. A variação de ajuste é 16-31.

#### Método de Ajuste

Pressione o botão Address (Endereço) repetidamente e o endereço aumentará de um em um. Quando o endereço se igualar a MAX.31 e o botão for pressionado novamente, o endereço reiniciará desde o 16.

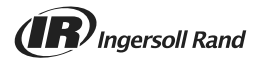

#### **Tela Indicadora**

A luz indicadora se iluminará ao energizar o controlador.

#### **Bloqueio do CCM**

Ao pressionar o botão LOCK, ficam bloqueadas as funções de todos os botões restantes no controlador. Para cancelar esta função de Bloqueio, volte a pressionar LOCK.

#### Estado do Consumo de Energia

Ao utilizar o controlador RCONTCCM02A e o amperímetro RCONTDTS634, o estado de consumo de energia real das suas condensadoras TVR<sup>™</sup> será informado. (Para poder utilizar tal função nas condensadoras mini TVR<sup>™</sup> é necessário conectar o controlador RCONTCCM02A e o amperímetro à placa de circuitos impressos de carga elétrica RCONTNAM06. O controlador RCONTCCM02A não pode ser conectado diretamente às unidades condensadoras Mini TVR<sup>™</sup>.

### Mau Funcionamento e Proteção

| Código de Falha | Tipo de Falha                                                               | Código de Falha | Tipo de Falha                                        |
|-----------------|-----------------------------------------------------------------------------|-----------------|------------------------------------------------------|
| H3              | Falha no acréscimo de unidades externas<br>(válido para unidade principal)  | PA              | Proteção Descongelamento                             |
| H2              | Falha na diminuição de unidades externas<br>(válido para unidade principal) | P8              | Proteção por alto consumo do Compressor 3            |
| H1              | Erro de comunicação com a rede                                              | P7              | Proteção por alto consumo do Compressor 2            |
| EF              | Outra falha                                                                 | P5              | Proteção por alta Temperatura no condensador         |
| E4T4            | Falha no Sensor de Temperatura                                              | P4              | Proteção por alta temperatura na linha de descarga   |
| E3T3            | Falha no Sensor de Temperatura                                              | P3              | Proteção por alto consumo do Compressor 1            |
| E2              | Falha do sensor                                                             | P2              | Proteção por baixa pressão                           |
| E1              | Falha de seqüência de Fase ou fase inexistente                              | P1              | Proteção por alta pressão                            |
| E0              | Erro de comunicação                                                         | PO              | Proteção por alta Temperatura do Compressor Inverter |
| PF              | Outra Proteção                                                              |                 |                                                      |
| PE              | Controle do óleo                                                            |                 |                                                      |
| PD              | Retorno de óleo                                                             |                 |                                                      |

#### Tabela 2. Tabela de Códigos de Mau Funcionamento e Proteção

# Instalação

### Preparativos para a Instalação

### **APRECAUÇÃO**

- A instalação deverá ser realizada por pessoal qualificado e autorizado.
- O cabo utilizado deverá ter a capacidade apropriada para este Controlador Central, caso contrário poderá provocar sobreaquecimento e, como conseqüência, provocar um incêndio.
- Evite instalar o controlador em ambientes onde são utilizados óleos, vapor ou gases sulfúricos, visando evitar a deformação ou o mau funcionamento da unidade de controle.

### Elementos necessários para a instalação

#### Tabela 3.

| No. | Nome                                 | Quantidade | Comentários                                |
|-----|--------------------------------------|------------|--------------------------------------------|
| 1   | Unidade do controlador remoto        | 1          | CONTCCM02A                                 |
| 2   | Parafusos de montagem                | 3          | M4X20 (Para montagem na parede)            |
| 3   | Tornillos de montaje                 | 3          | M4X25 (Para montagem na caixa de conexões) |
| 4   | Manual de instalação                 | 1          |                                            |
| 5   | Manual de operação                   | 1          |                                            |
| 6   | Transformador                        | 1          | AC 220V Entrada, AC 9.5V Saída             |
| 7   | Resistência para Link de Comunicação | 1          | 120 ohm                                    |

### Preparativos no local da instalação

#### Tabela 4.

| No. Nome |                                                   | Quantidade                   |                            |                                                                                                    |
|----------|---------------------------------------------------|------------------------------|----------------------------|----------------------------------------------------------------------------------------------------|
|          | Nome                                              | Instalar Dentro<br>da Parede | Instalar Sobre<br>a Parede | Comentários                                                                                                    |
| 1        | Cabo blindado de 3 fios<br>RVVP-300/300 3X0.75mm2 | 2                            | 1                          | <ul> <li>•Um, para comunicação com<br/>RCONTNAM06A</li> <li>(somente para unidades mini TVR™)</li> <li>•Um, para comunicação com o PC</li> </ul> |
| 2        | Panel de Desconexión                              |                              |                            |                                                                                                    |
| 3        | Cañería para Cableado                             | 2 ou 3                       |                            |                                                                                                    |

#### Notas:

- Ao utilizar o controlador RCONTCCM02A e o amperímetro RCONTDTS634, o estado de consumo de energia real de suas condensadoras "TVR™" será informado (sem necessidade de conectar o controlador à placa RCONTNAM06A. Para poder utilizar tal função nas condensadoras "mini TVR™", há necessidade de conectar o controlador RCONTCCM02A e o amperímetro na placa de circuitos impressos de carga elétrica RCONTNAM06A.
- Nunca coloque o cabo de comunicação com a rede dentro do mesmo tubo conduíte que leva o sinal de maior voltagem; a distância deve estar entre 300 – 500 mm.
- O cabo blindado deve conectar-se devidamente a terra para evitar erros de comunicação.
- Não aumente o cabo blindado unindo-o com outra seção de cabo cortado.
- Ao terminar a conexão, não utilize o Megger para verificar o isolamento do cabo de comunicação

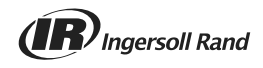

## Fiação do Sistema

Desenho esquemático do Controlador CCM e das Unidades Externas

As próximas formas de conexão são apropriadas para a totalidade das unidades externas ?32 sob um Controlador Central.

#### Figura 3.

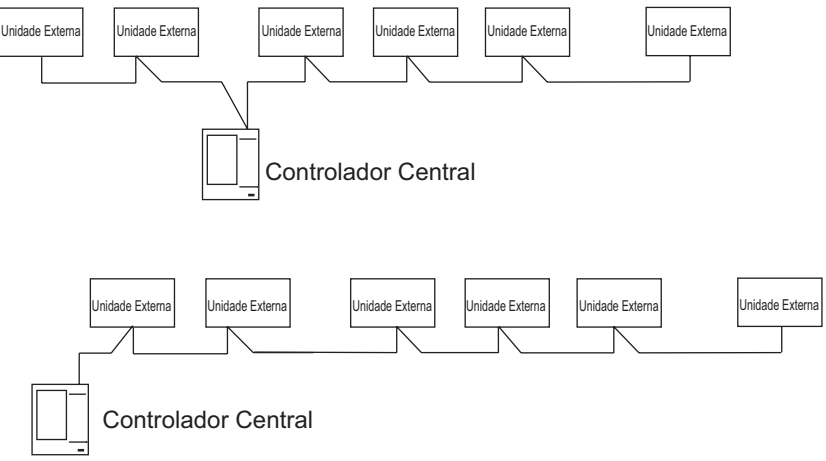

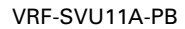

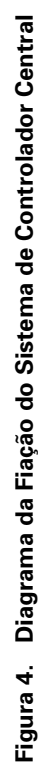

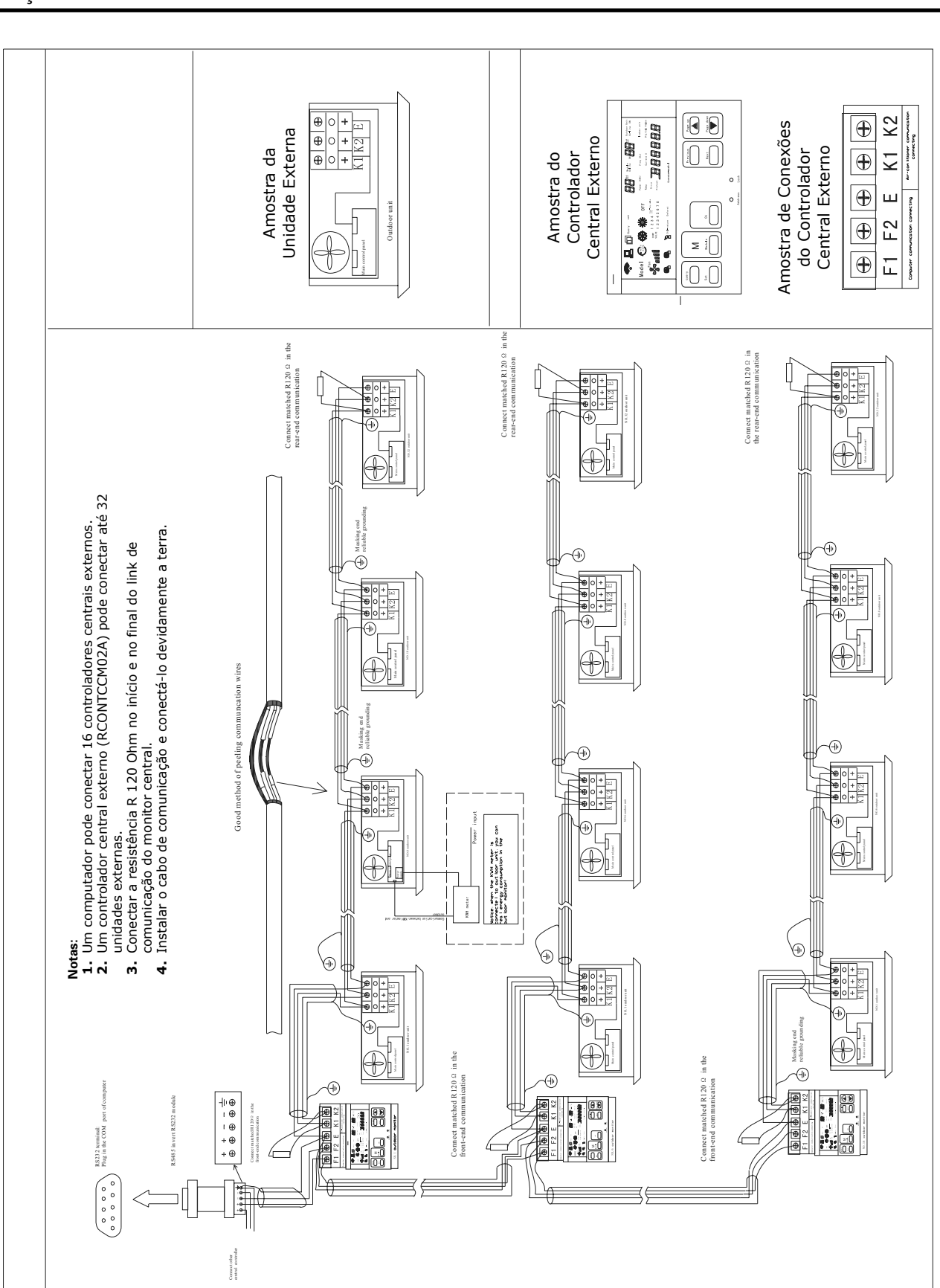

Instalação

(IR) Ingersoll Rand

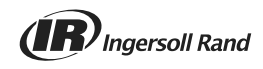

#### **Observações:**

- A interface de conexão RS485 a RS232 é necessária somente quando se conecta com um PC. Um único PC pode conectar um máximo de 16 controladores externos e 16 controladores internos.
- Um controlador central externo pode conectar um máximo de 32 unidades externas. Um controlador interno RCONTCCM pode conectar um máximo de 64 unidades internas.
- O endereço do controlador RCONTCCM02A e das unidades externas é configurado manualmente. Revisar o manual de operação respectivo. O endereço de um controlador central (RCONTCCM) não deverá ser repetido em outro controlador central (RCONTCCM) da mesma rede, pois geraria um erro de comunicação.
- A figura a seguir mostra a alimentação de energia elétrica.

#### Figura 5.

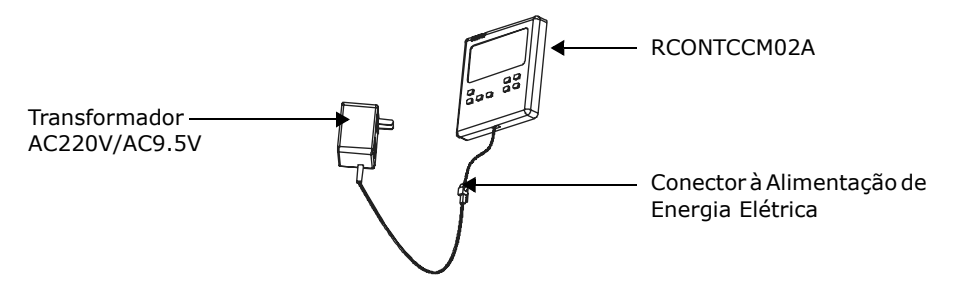

### Método de Instalação

#### Figura 6.

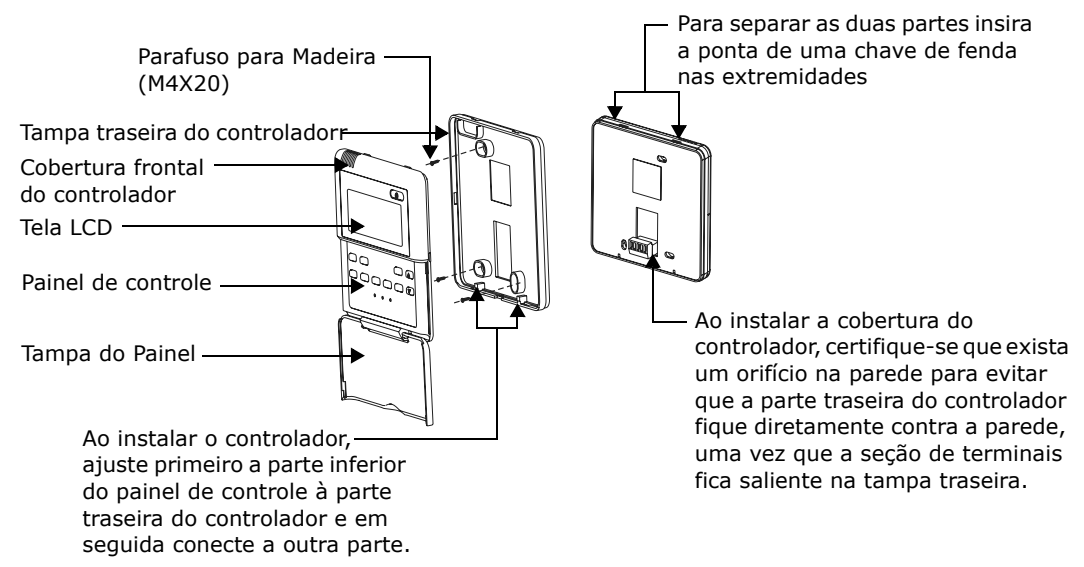

#### Notas:

- Não aperte com muita força os parafusos para evitar quebrar ou danificar a unidade de controle.
- O cabo de conexão deverá ter um comprimento suficiente para transportar a unidade para sua manutenção.

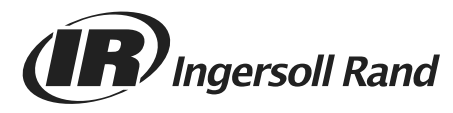

www.ingersollrand.com

For more information, visit www.ingersollrand.com.

| Número de Catálogo | VRF-SVU11A-PB |
|--------------------|---------------|
| Data               | Maio 2009     |
| Substituí          | Novo          |

A Ingersoll-Rand Company mantém uma política de aperfeiçoamento contínuo de seus produtos e de dados de produtos, reservando-se o direito de alterar projetos e especificações sem aviso prévio. Os trabalhos de instalação e de prestação de serviços do equipamento referido nesta literatura deverão ser realizados exclusivamente por técnicos qualificados.